# How to activate your Diners Club FREE Global Wi-Fi Access

Step 1: Download the Diners Club Travel Tools App from App Store or Google Play.

Step 2: Open the app and tap the Wi-Fi icon at the bottom.

Step 3: Tap "Get Access"

Step 4: Tap "No Voucher?"

Step 5: Enter the first 6 digits of your BDO Diners Club Card and tap "Activate Wi-Fi Access"

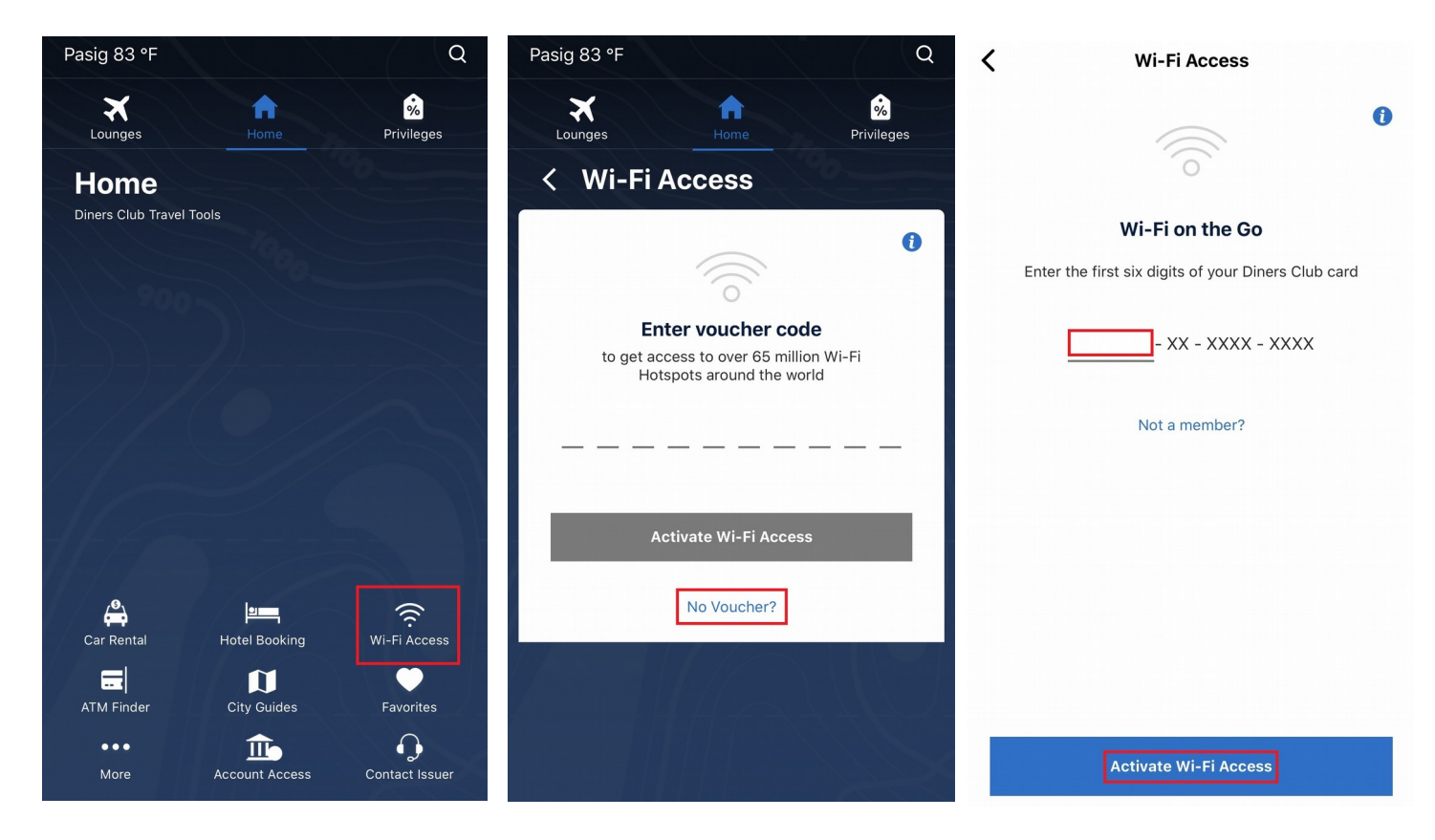

## How to connect to a hotspot

## a. iOS Device Connection

- Step 1: Select "Wi-Fi Access" icon on the Home Page.
- Step 2: Select "Wi-Fi Settings" button.
- Step 3: From the iOS Wi-Fi Settings page, search for "DinersClub WiFi".

#### Step 4: Tap to connect.

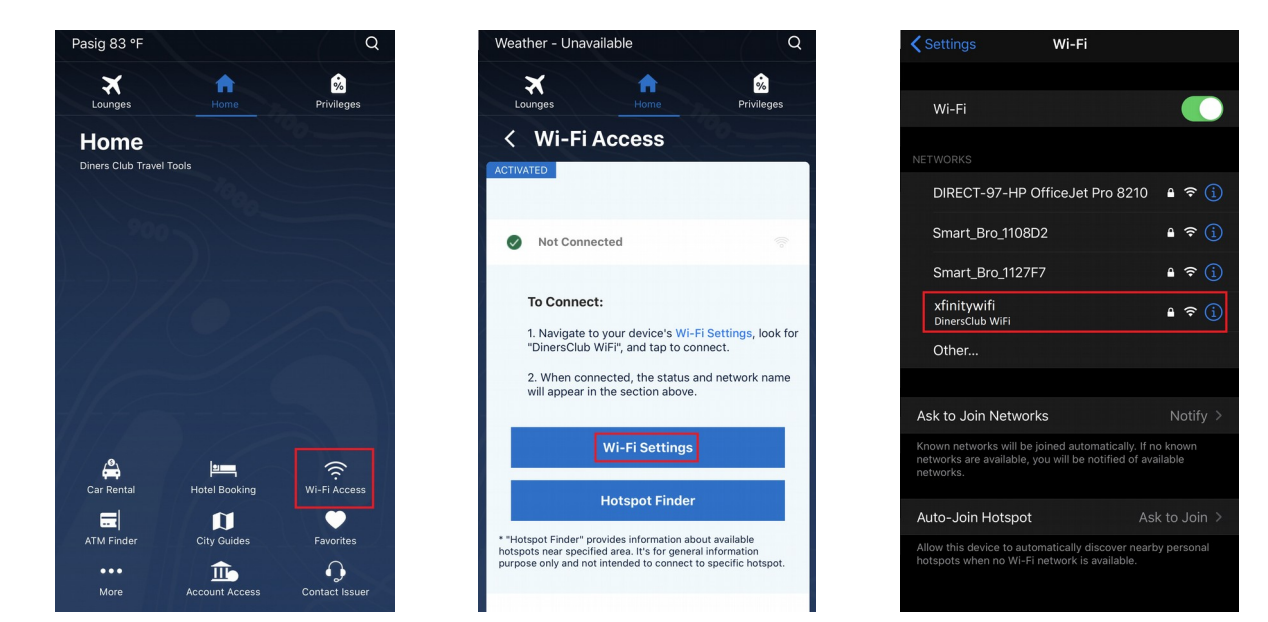

#### **b.** Android Device Connection

Step 1: Select "Wi-Fi Access" icon on the Home Page.

Step 2: Find hotspot location with DCI® icon.

Step 3: Tap to connect.

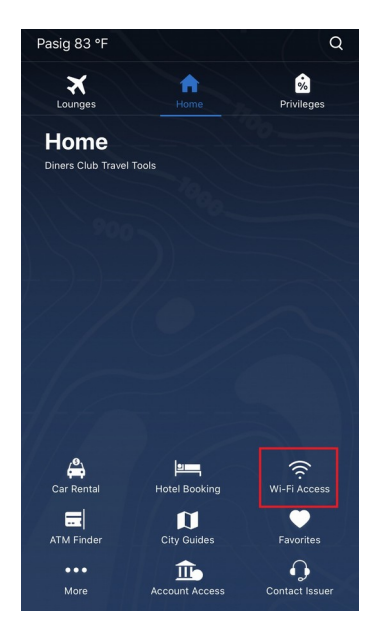

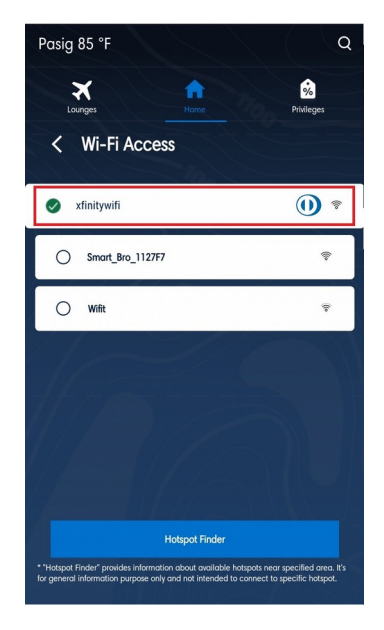